# AR-B1661 <u>Pentium III Grade</u> <u>All-in-one CPU Card</u>

# **Operation Manual**

Edition: 1.12 Book Number: AR-B1661-05.0412

| Table of Contents                                     |          |
|-------------------------------------------------------|----------|
| 0. PREFACE                                            | 2        |
| 0.1 COPYRIGHT NOTICE AND DISCLAIMER                   | 2        |
|                                                       | 2        |
| 0.4 RETURNING YOUR BOARD FOR SERVICE                  | 2        |
| 0.5 TECHNICAL SUPPORT AND USER COMMENTS               | 2        |
| 0.6 STATIC ELECTRICITY PRECAUTIONS                    | 3        |
| 1. INTRODUCTION                                       | 4        |
| 1.1 PACKING LIST                                      | 4        |
| 1.2 SPECIFICATIONS                                    | 4        |
| 2. INSTALLATIONS                                      | 6        |
| 2.1 MEMORY INSTALLATION                               | 0        |
| 2.2 JOMPERS ON THE AR-BIOT                            | 0        |
| 2.2.2 COMC RS232/485 Select (JP7/JP9)                 | 7        |
| 2.2.3 External Battery Connector Select (J11)         | 7        |
| 2.2.4 Support Riser Card (JP1)                        | 7        |
| 2.2.5 Voltage Select                                  | 7        |
| 2.2.6 Enabled / Disabled LAN Function                 | 8        |
| 2.3 CONNECTORS ON THE AR-BIO                          | 10       |
| 2.3.2 Serial Port A~C Connector (COM)                 | 11       |
| 2.3.3 Parallel Port Connector (LPT)                   | 11       |
| 2.3.4 Floppy Drive Connector (FDD)                    | 12       |
| 2.3.5 USB Connector (USB)                             | 12       |
| 2.3.6 CRT Connector (VGA)                             | 12       |
| 2.3.7 Reyboard & Mouse Connector (RB)                 | 13       |
| 2.3.9 Reset                                           | 13       |
| 2.3.10 Bidirectional I/O (GPIO)                       | 14       |
| 2.3.11 TV Out (J1)                                    | 14       |
| 2.3.12 Extend LED Module/Power (J2)                   | 14       |
| 2.3.13 Extend LED Module/HDD (J3)                     | 15       |
| 2.3.14 ATX PWRTBN (J8)                                | 15       |
| 2.3.16 Power Connector (PWR1)                         | 15       |
| 2.3.17 Power Connector For PC104 Connector (J12, J13) | 15       |
| 2.3.18 Touch Screen (T.S)                             | 15       |
| 2.3.19 RS485 Signal (RS485)                           | 16       |
| 2.3.20 Infrared Connector (IR)                        | 16       |
| 2.3.21 EXTLANT, LANZ ACTIVE LED (J5)                  | 16       |
| 2.3.22 Ethernet RJ-45 Connector (LAN1, LAN2)          | 16       |
| 2.3.24 Flat Panel LCD Connector                       | 16       |
| 2.3.25 X-Bus (PC-104)                                 | 18       |
| 2.3.26 PCI Slot (PCI)                                 | 19       |
| 2.3.27 Mini Connector (Mini-PCI)                      | 19       |
| 2.3.20 SDRAM SOCKET TOO PIT (DIMINT)                  | 20       |
| 3.1 WATCHDOG TIMER SETTING                            | 20       |
| 3.2 WATCHDOG TIMER TRIGGER                            | 20       |
| 4. BIOS CONFIGURATION                                 | 21       |
| 4.1 BIOS INTRODUCTION                                 | 21       |
| 4.2 BIOS SETUP                                        | 21       |
| 4.3 STANDARD CMOS FEATURES                            | 22       |
| 4.4 ADVANCED BIOS FEATURES                            | 24       |
| 4.6 INTEGRATED PERIPHERALS                            | 20       |
| 4.7 POWER MANAGEMENT SETUP                            | 29       |
| 4.8 PNP/PCI CONFIGURATION                             | 31       |
| 4.9 LOAD FAIL-SAFE DEFAULTS                           | 32       |
| 4.10 LOAD OPTIMIZED DEFAULTS.                         | 32       |
| 4.TT SUPERVISUR / USER PASSWURD                       | 33<br>22 |
| 4.13 SAVE & EXIT SETUP                                | 33       |
| 4.14 EXIT WITHOUT SAVING                              | 34       |
| SMI721 CHIP DRIVER INSTALL GUIDE                      | 35       |
| HOW TO SET DUALPANEL                                  | 36       |
| APPENDIX A. ADDRESS MAPPING                           | 37       |
| IO ADDRESS MAP                                        | 37       |
| APPENDIX B. INTERRUPT REQUEST (IRQ)                   | 38       |

# 0. PREFACE

### 0.1 COPYRIGHT NOTICE AND DISCLAIMER

#### December 1998

This document is copyrighted, 1998, by Acrosser Technology Co., Ltd. All rights are reserved. No part of this manual may be reproduced, copied, transcribed, stored in a retrieval system, or translated into any language or computer language in any form or by any means, such as electronic, mechanical, magnetic, optical, chemical, manual or other means without the prior written permission of original manufacturer.

Acrosser Technology assumes no responsibility or warranty with respect to the contents in this manual and specifically disclaims any implied warranty of merchantability or fitness for any particular purpose. Furthermore, Acrosser Technology reserves the right to make improvements to the products described in this manual at any times without notice. Such revisions will be posted on the Internet (<u>WWW.ACROSSER.COM</u>) as soon as possible.

Possession, use, or copying of the software described in this publication is authorized only pursuant to a valid written license from Acrosser or an authorized sub licensor.

#### ACKNOWLEDGEMENTS

Acrosser, Aware, Cyber 9525, IBM PS/2, Intel and Pentium, Microsoft Windows, VIA, ... are registered trademarks.

All other trademarks and registered trademarks are the property of their respective holders.

This document was produced with Adobe Acrobat 3.01.

### 0.2 WELCOME TO THE AR-B1661 CPU BOARD

This guide introduces the Acrosser AR-B1661 CPU board.

The information provided in this manual describes this card's function and features. It also helps you start, set and operate your AR-B1661. General system information can also be found in this publication.

### 0.3 BEFORE YOU USE THIS GUIDE

Check the packing list before you install and make sure the accessories are completely included. The AR-B1661 CD provides the newest information regarding the CPU card. **Please refer to the files of the enclosed utility CD.** It contains the modification, hardware & software information, and it has updated to product functions that may not be mentioned here.

### 0.4 RETURNING YOUR BOARD FOR SERVICE

If your board requires any service, contact the distributor or sales representative from whom you purchased the product for service information. If you need to ship your board to us for service, be sure it is packed in a protective carton. We recommend that you keep the original shipping container for this purpose.

You can help assure efficient servicing for your product by following these guidelines:

- 1. Include your name, address, daytime telephone, facsimile number and E-mail.
- 2. A description of the system configuration and/or software at the time is malfunction.
- 3. A brief description of problem occurred.

### 0.5 TECHNICAL SUPPORT AND USER COMMENTS

User's comments are always welcome as they assist us in improving the quality of our products and the readability of our publications. They create a very important part of input used for product enhancement and revision.

We may use and distribute any of the information you provide in any way appropriate without incurring any obligation. You may, of course, continue to use the information you provide.

If you have any suggestions for improving particular sections or if you find any errors, please send your comments to Acrosser Technology Co., Ltd. or your local sales representative and indicate the manual title and book number. Internet electronic mail to: <u>webmaster@acrosser.com</u>

### 0.6 STATIC ELECTRICITY PRECAUTIONS

Before removing the board from its anti-static bag, read this section about static electricity precautions.

Static electricity is a constant danger to computer systems. The charge that can build up in your body may be more than sufficient to damage integrated circuits on any PC board. It is, therefore, important to observe basic precautions whenever you use or handle computer components. Although areas with humid climates are much less prone to static build-up, it is always best to safeguard against accidents may result in expensive repairs. The following measures should generally be sufficient to protect your equipment from static discharge:

- Touch a grounded metal object to discharge the static electricity in your body (or ideally, wear a grounded wrist strap).
- When unpacking and handling the board or other system component, place all materials on an antic static surface.
- Be careful not to touch the components on the board.

## **1. INTRODUCTION**

This chapter provides an overview of your system features and capabilities. The following topics are covered:

- Packing list
- Specifications
- Board Dimensions

### **1.1 PACKING LIST**

The accessories are included with the system. Before you begin installing your AR-B1661 CPU board, take a moment to make sure that the following items have been included inside the AR-B1661 package.

- The AR-B1661 Industrial CPU Card
- 1 IDE 44pin pitch=2.0mm Ribbon Cable
- 1 Floppy 34pin pitch=2.54mm Ribbon Cable.
- 3 Serial Port 40pin pitch=2.54mm Ribbon Cable X 1
- 1 Parallel Port Attached to a Mounting Bracket
- PS/2 Keyboard & Mouse interface cable mounted on bracket
- 1 VGA Ribbon Cable with DB15 Attached to a Mounting Bracket.
- 1 Cable for TV-Out Function
- 1 Software utility CD

Please check that your package is complete and contains the items below. If you discover damaged or missing items, please contact your dealer.

### **1.2 SPECIFICATIONS**

**GENERAL**:

| CPU                | On-board Ultra Low Power Celeron 400MHz                                     |
|--------------------|-----------------------------------------------------------------------------|
|                    | Supports Lower Power Pentium III/Celeron series Processors                  |
| Chipset            | Intel 440MX 100, FSB100MHz                                                  |
| BIOS               | Phoenix-AwardBIOS                                                           |
| System Memory      | One DIMM socket, supports 256MB SDRAM memory maximum                        |
| Serial Port        | Three RS-232C COM ports                                                     |
|                    | COM A with 5V/12V selected by jumper setting                                |
|                    | COM B share with Touch Screen                                               |
|                    | Touch Screen uses 2.0mm 3-pin JST connector                                 |
|                    | COM C RS-485 with 5V/12V Selected by Jumper Setting                         |
|                    | IrDA                                                                        |
| Parallel Port      | One parallel port, supports SPP/EPP/ECP modes                               |
| Enhanced IDE       | Supports one Enhanced 44-pin IDE port for 2.5" devices (Ultra DMA 33        |
|                    | mode), supports Compact Flash Interface for storage with AR-B9462           |
|                    | (Optional)                                                                  |
| FDD interface      | Supports one FDD port up to two FDDs                                        |
| USB                | Supports two USB connectors, USB 1.0 compliant                              |
| Keyboard and mouse | JST connector for PS/2 keyboard and PS/2 mouse                              |
| Expansion Bus      | One 64-pin 8-bit PC/104 module connector                                    |
|                    | One 32-bit PCI bus expansion slot, supports Riser and two PCI bus expansion |
|                    | slots                                                                       |
|                    | Mini PCI interface                                                          |
| Watch Dog          | Software programmable 1~63 seconds                                          |
| RTC                | Chipset included, supports ACPI function with 7 years data retention        |
| GPIO               | One TTL 4-bit IN/OUT port                                                   |
|                    | ,                                                                           |

Storage Temperature

Operating humidity

-20~80

| VGA DISPLAY:          |                                                                                |
|-----------------------|--------------------------------------------------------------------------------|
| Chipset               | SMI 721, on-chip VRAM 4MB                                                      |
|                       | Resolution up to 1280 x 1024 x 16M colors                                      |
|                       | Supports Dual View Display for CRT/LCD and LCD1/LCD2                           |
| Interface             | Supports CRT interface with 2.00mm 2x5-pin header                              |
|                       | Supports LCD1 – TTL interface with 2.00mm 2x22-pin header                      |
|                       | Supports LCD2 – LVDS interface with 2.00mm 2x13-pin header                     |
|                       | Supports TV-out interface with 2.00mm 2x4-pin header                           |
| LAN:                  |                                                                                |
| Chipset               | On-board two Realtek RT8100B                                                   |
| Interface             | Supports two LAN for 10/100Mbps Base-T with 180° RJ-45 connectors built-in LED |
| AUDIO:                |                                                                                |
| Chipset               | 440MX 100 chipset included                                                     |
| Audio controller      | On-board AD1881, AC97 full-duplex, integrated 3D audio effects                 |
| Interface             | Use AR-B9425 Audio transfer board, supports MIC, Line-in, Line-out, Speaker-   |
|                       | out, Midi-game port                                                            |
|                       |                                                                                |
| MECHANICAL AND ENVI   | RONMENTAL:                                                                     |
| Power requirements    | +5V @ A and +12V @ A, supports PS/2 & ATX power and supports ATX               |
|                       | power function                                                                 |
| Dimensions            | 203mm x 146 mm (8" x 5.75")                                                    |
| PC Board              | 8 layers                                                                       |
| Operating temperature | 0~60                                                                           |

0% ~ 90% Relative humidity non-condensing

5

# 2. INSTALLATIONS

This chapter provides information on how to use the jumpers and connectors on the AR-B1661 in order to set up a workable system. The topics covered are:

- Memory Installation
- Jumpers on the AR-B1661
- Connectors on the AR-B1661
- Watchdog Timer Configuration

### 2.1 MEMORY INSTALLATION

The AR-B1661 Industrial CPU Card supports one 168-pin DIMM sockets for a maximum total memory of 256MB SDRAMs. The memory modules can come in sizes of 16MB, 32MB, 64MB, 128MB and 256MB (for buffer type) SDRAMs.

### 2.2 JUMPERS ON THE AR-B1661

The jumpers on the AR-B1661 allow you to configure your CPU card according to the needs of your applications. If you have doubts about the best jumper configuration for your needs, contact your dealer or sales representative. The following table lists the connectors on AR-B1661 and their respective functions.

- J10: RS485 Terminator Select
- JP7, JP9: COMC RS232/485 Select
- J11: External Battery Connector Select
- JP1: Riser Card Support
- Voltage Select
  - JP2: LVDS Voltage Select
  - LCD1P, LCD2P: LCD1-18 Bit、LCD2-24 Bit Voltage Select
  - COMP1: COM1、Voltage Select
  - COMP2: COM3、 Voltage Select
- Enabled / Disabled LAN Function
  - LAN1: LAN1P
  - LAN2: LAN2P

### 2.2.1 RS485 Terminator Select (J10)

|                   | Pin | Function | NOTE    |
|-------------------|-----|----------|---------|
| $\bullet \bullet$ | ON  | RS485    |         |
| 1 2               | OFF | RS232    | Factory |

### 2.2.2 COMC RS232/485 Select (JP7/JP9)

| JP7 | $\Box \circ \circ$ |
|-----|--------------------|
| JP9 | 000                |

|     | Pin | Function  |  |
|-----|-----|-----------|--|
|     | JP7 | RS485     |  |
|     | IDO | RS232     |  |
| JF9 |     | (Factory) |  |

### 2.2.3 External Battery Connector Select (J11)

|   | $\bullet$ |   |
|---|-----------|---|
| 1 | 2         | 3 |
| , | J11       |   |

| PIN | Function | NOTE    |  |
|-----|----------|---------|--|
| 1-2 | EXTERNAL |         |  |
|     | BATTERY  |         |  |
| 2-3 | INTERNAL | Eactory |  |
|     | BATTERY  | Factory |  |

### 2.2.4 Support Riser Card (JP1)

This 3-pins jumper will decide the BUS1 support a PCI CARD or a Riser Card (such AR-B1550).

| Jumper | Function       |
|--------|----------------|
| 1-2    | For Riser Card |
| 2-3    | Factory Preset |

### 2.2.5 Voltage Select

LVDS Voltage Select (JP2)

3 5

| Jumper     | VOLTAGE          |
|------------|------------------|
| 1-3        | VCC              |
| 2-4        | (Factory Preset) |
| 3-5<br>4-6 | VCC3             |

### (LCD1P) (LCD2P) Bit Voltage Select

■■ 4 ■ ■ 6

|     | Jumper | VOLTAGE          |
|-----|--------|------------------|
|     | 1-3    | VCC 3            |
|     | 2-4    | (Factory Preset) |
| 0 0 | 3-5    | VCC              |
|     | 4-6    | VCC              |

### COM1、Voltage Select (COMP1)

| 1       |     | Jumper         | VOLTAGE |
|---------|-----|----------------|---------|
| 3       |     | 1-2            | +12V    |
| 5 • • 6 | 3-4 | VCC5 (Factory) |         |
|         |     | 5-6            | GND     |

#### COM3、Voltage Select (COMP2)

| England and a second second se | Jumper | VOLTAGE        |
|----------------------------------------------------------------------------------------------------|--------|----------------|
|                                                                                                    | 1-2    | +12V           |
|                                                                                                    | 3-4    | VCC5 (Factory) |
| ° [] °                                                                                                    | 5-6    | GND            |

### 2.2.6 Enabled / Disabled LAN Function

### LAN1 (LAN1P)

| Jumper | FUNCTION         |
|--------|------------------|
| ON     | ENABLED          |
|        | (Factory Preset) |
| OFF    | DISABLED         |

■ LAN2 (LAN2P)

| Jumper | FUNCTION         |
|--------|------------------|
| ON     | ENABLED          |
|        | (Factory Preset) |
| OFF    | DISABLED         |

### 2.3 CONNECTORS ON THE AR-B1661

The connectors on the AR-B1661 allows you to connect external devices such as keyboard, floppy disk drives, hard disk drives, printers, etc. The following table lists the connectors on AR-B1661 and their respective functions.

- COM: Serial Port A-C Connector
- LPT: Parallel Port Connector
- FDD: Floppy Drive Connector
- USB: USB Connector
- VGA: CRT Connector
- KB: Keyboard & Mouse Connector
- HDD: Hard Disk (IDE) Connector
- Reset
- GPIO: Bidirectional I/O
- J1: TV-Out
- J2: Extend LED Module/Power
- J3: Extend LED Module/HDD
- J8: ATX PWRBTN
- PWR1: Power Connector
- J12, J13: Power Connector For PC104 Connector
- T.S: Touch Screen
- J16: RS485 Signal
- IR: Infrared Connector
- J5: EXT LAN1, LAN2 Active LED
- AUDIO1: Audio Connector
- LAN1, LAN2: Ethernet RJ-45 Connector
- Flat Panel LCD Connector
  - LCD1: 18-Bit LCD Connector
  - LCD2: 18-Bit LCD Connector
  - LVDS: LVDS LCD Connector
  - Application For Support Dual LCD Panel
- PC-104: X-Bus
- PCI: PCI Slot
- Mini-PCI: Mini Connector
- DIMM1: SDRAM Socket 168 Pin (DIMM1)

### 2.3.1 Connector Locations on the AR-B1661

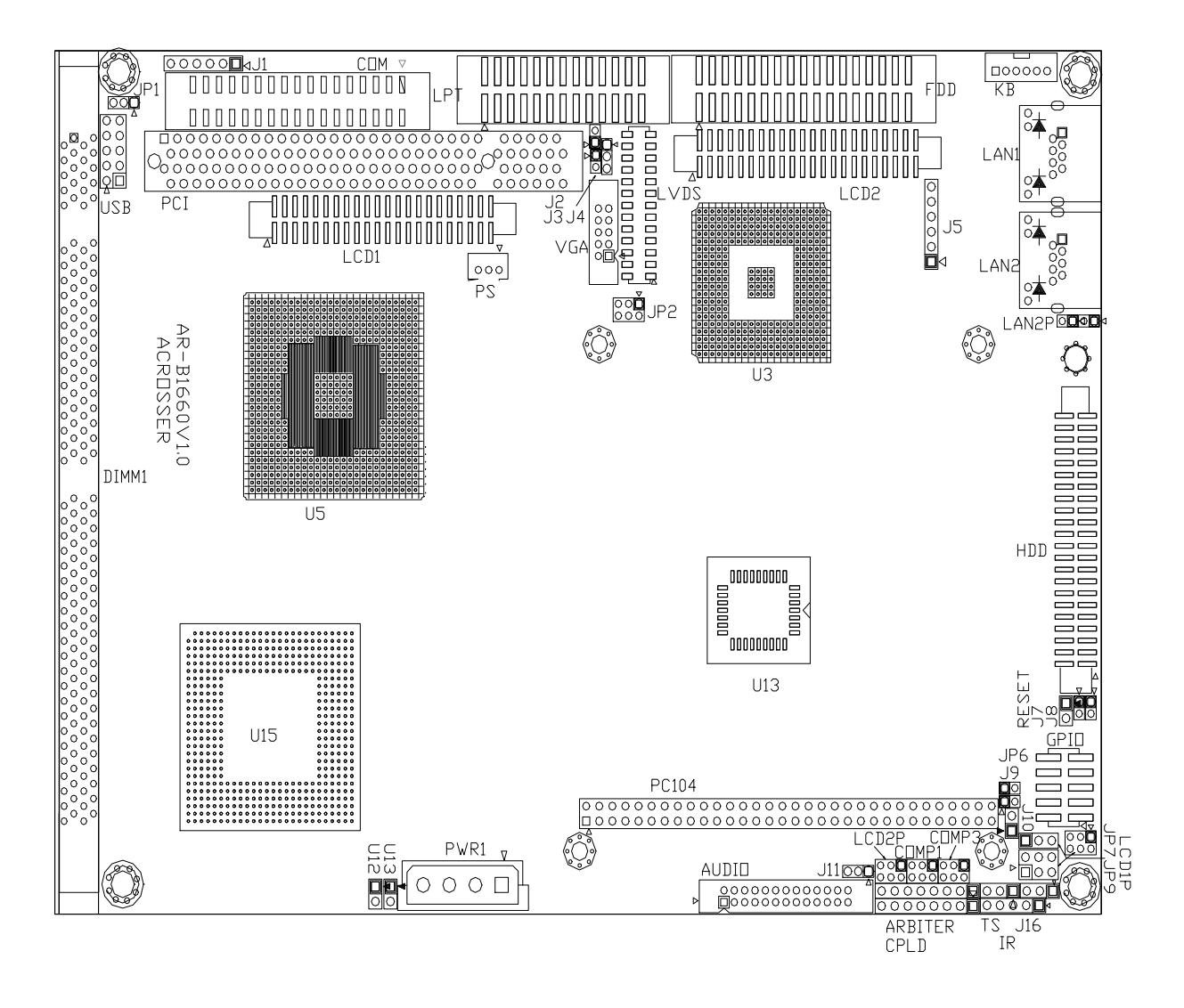

### 2.3.2 Serial Port A~C Connector (COM)

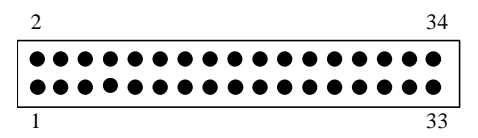

The SERIAL PORT A~C Connector assignments are as follows:

| SERIAL PORT A~C CONNECTOR (COM) |        |     |        |  |  |  |
|---------------------------------|--------|-----|--------|--|--|--|
| PIN                             | Signal | PIN | Signal |  |  |  |
| 1                               | -DCD1F | 2   | -DSR1F |  |  |  |
| 3                               | RXD1F  | 4   | –RTS1F |  |  |  |
| 5                               | TXD1F  | 6   | -CTS1F |  |  |  |
| 7                               | –DTR1F | 8   | –RI1F  |  |  |  |
| 9                               | VCOM1  | 10  | GND    |  |  |  |
| 11                              | -DCD2F | 12  | –DSR2F |  |  |  |
| 13                              | RXD2F  | 14  | -RTS2F |  |  |  |
| 15                              | TXD2F  | 16  | -CTS2F |  |  |  |
| 17                              | –DTR2F | 18  | –RI2F  |  |  |  |
| 19                              | VCOM2  | 20  | GND    |  |  |  |
| 21                              | -DCD3F | 22  | –DSR3F |  |  |  |
| 23                              | RXD3F  | 24  | –RTS3F |  |  |  |
| 25                              | TXD3F  | 26  | –CTS3F |  |  |  |
| 27                              | –DTR3F | 28  | –RI3F  |  |  |  |
| 29                              | VCOM3  | 30  | GND    |  |  |  |
| 31                              | N.C    | 32  | N.C    |  |  |  |
| 33                              | N.C    | 34  | N.C    |  |  |  |

### 2.3.3 Parallel Port Connector (LPT)

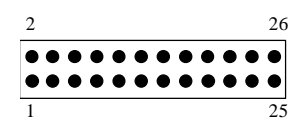

| PIN | Signal         | PIN | Signal             |
|-----|----------------|-----|--------------------|
| 1   | -Strobe        | 14  | -Auto Form Feed    |
| 2   | Data 0         | 15  | -Error             |
| 3   | Data 1         | 16  | -Initialize        |
| 4   | Data 2         | 17  | -Printer Select In |
| 5   | Data 3         | 18  | Ground             |
| 6   | Data 4         | 19  | Ground             |
| 7   | Data 5         | 20  | Ground             |
| 8   | Data 6         | 21  | Ground             |
| 9   | Data 7         | 22  | Ground             |
| 10  | -Acknowledge   | 23  | Ground             |
| 11  | Busy           | 24  | Ground             |
| 12  | Paper          | 25  | Ground             |
| 13  | Printer Select | 26  | Not Used           |

### 2.3.4 Floppy Drive Connector (FDD)

| 2 |   |   |   |   |   |   |   |   |   |   |   |   |   |   |   | 34 |
|---|---|---|---|---|---|---|---|---|---|---|---|---|---|---|---|----|
| • | • | • | • | • | • | • | • | • | • | • | • | • | • | • | • | •  |
| • | • | • | • | • | • | • | • | • | • | • | • | • | • | • | • | •  |
| 1 |   |   |   |   |   |   |   |   |   |   |   |   |   |   |   | 33 |

| Pin       | Signal          | Pin | Signal             |
|-----------|-----------------|-----|--------------------|
| 1-33(odd) | GROUND          | 18  | DIRECTION          |
| 2         | DRVEN 0         | 20  | -STEP OUTPUT PULSE |
| 4         | NOT USED        | 22  | -WRITE DATA        |
| 6         | DRVEN 1         | 24  | -WRITE GATE        |
| 8         | -INDEX          | 26  | -TRACK 0           |
| 10        | -MOTOR ENABLE 0 | 28  | -WRITE PROTECT     |
| 12        | -DRIVE SELECT 1 | 30  | -READ DATA         |
| 14        | -DRIVE SELECT 0 | 32  | -SIDE 1 SELECT     |
| 16        | -MOTOR ENABLE 1 | 34  | DISK CHANGE        |

### 2.3.5 USB Connector (USB)

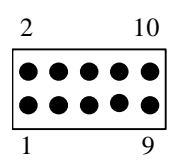

| Pin # | Signal Name | Pin # | Signal Name |
|-------|-------------|-------|-------------|
| 1     | VCC0        | 6     | DATA1+      |
| 2     | VCC1        | 7     | GND         |
| 3     | DATA0       | 8     | GND         |
| 4     | DATA1       | 9     | GND         |
| 5     | DATA0       | 10    | GND         |

### 2.3.6 CRT Connector (VGA)

| 2 |   |   |          | 10 |
|---|---|---|----------|----|
| • | • | • | •        | •  |
| • | • | • | <u> </u> | •  |
| 1 |   |   |          | 9  |

| Pin # | Signal Name | Pin # | Signal Name |
|-------|-------------|-------|-------------|
| 1     | RED         | 6     | AGND        |
| 2     | AGND        | 7     | V.S         |
| 3     | GREEN       | 8     | DDCD        |
| 4     | GND         | 9     | H.S         |
| 5     | BLUE        | 10    | DDCK        |

### 2.3.7 Keyboard & Mouse Connector (KB)

|    |   | Pin # | Signal Name |
|----|---|-------|-------------|
|    | 1 | 1     | MOUSE DATA  |
| •  |   | 2     | KB DATA     |
|    |   | 3     | GND         |
|    |   | 4     | VCC         |
|    |   | 5     | MOUSE CLOCK |
| KB | 6 | 6     | KB CLOCK    |

### 2.3.8 Hard Disk (IDE) Connector (HDD)

|     | 2               | 44          |          |
|-----|-----------------|-------------|----------|
|     | •••••           |             | •••      |
|     | ••••            | •••••       | •••      |
|     | 1               | •           | 43       |
| Pin | Signal          | Pin         | Signal   |
| 1   | -RESET          | 2           | GROUND   |
| 3   | DATA 7          | 4           | DATA 8   |
| 5   | DATA 6          | 6           | DATA 9   |
| 7   | DATA 5          | 8           | DATA 10  |
| 9   | DATA 4          | 10          | DATA 11  |
| 11  | DATA 3          | 12          | DATA 12  |
| 13  | DATA 2          | 14          | DATA 13  |
| 15  | DATA 1          | 16          | DATA 14  |
| 17  | DATA 0          | 18          | DATA 15  |
| 19  | GROUND          | 20          | NOT USED |
| 21  | IDEDREQ         | 22          | GROUND   |
| 23  | -IOW A          | 24          | GROUND   |
| 25  | -IOR A          | 26          | GROUND   |
| 27  | IDEIORDYA       | 28          | GROUND   |
| 29  | -DACKA          | 30          | GROUND   |
| 31  | AINT            | 32          | GROUND   |
| 33  | SA 1            | 34          | Not Used |
| 35  | SA 0            | 36          | SA 2     |
| 37  | CS 0            | 38          | CS 1     |
| 39  | HD LED A        | 40          | GROUND   |
| 41  | VCC             | 42          | VCC      |
| 43  | GROUND          | 44          | Not Used |
|     | Hard Disk (IDE1 | ) Connector |          |

### 2.3.9 Reset

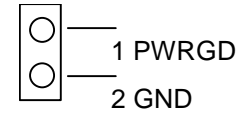

### 2.3.10 Bidirectional I/O (GPIO)

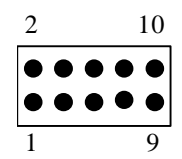

| Pin # | Signal Name | Pin # | Signal Name |
|-------|-------------|-------|-------------|
| 1     | GPI0        | 2     | GPO0        |
| 3     | GPI1        | 4     | GPO1        |
| 5     | GPI2        | 6     | GPO2        |
| 7     | GPI3        | 8     | GPO3        |
| 9     | VCC (5V)    | 10    | GND         |

• Users could test GPIO function under 'Debug' program as follow:

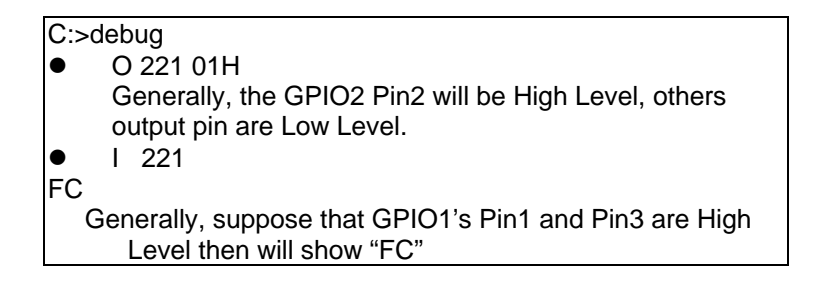

### 2.3.11 TV Out (J1)

| Pin # | Signal Name | Pin # | Signal Name |
|-------|-------------|-------|-------------|
| 1     | LUMA        | 4     | GND         |
| 2     | CHROMA      | 5     | GND         |
| 3     | COMP        | 6     | GND         |

### 2.3.12 Extend LED Module/Power (J2)

|     | Pin | Signal |
|-----|-----|--------|
| 1 2 | 1   | P/LED  |
|     | 2   | +5V    |

### 2.3.13 Extend LED Module/HDD (J3)

•• 1 2

| Pin | Signal |
|-----|--------|
| 1   | HLEDP  |
| 2   | +5V    |

### 2.3.14 ATX PWRTBN (J8)

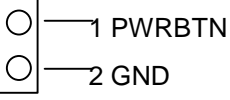

### 2.3.15 ATX PWR Connector (PS)

| $\bullet$ | • | • |
|-----------|---|---|
| 1         | 2 | 3 |
|           |   |   |

| Pin | Signal  |
|-----|---------|
| 1   | PWRON   |
| 2   | +5V     |
| 3   | VCC5VSB |

### 2.3.16 Power Connector (PWR1)

| $\left[ \bigcirc \right]$ | $\bigcirc$ | $\bigcirc$ | 0 | ľ |
|---------------------------|------------|------------|---|---|
| 1                         | 2          | 3          | 4 | ľ |
|                           | PWI        | R1         |   | ŀ |
|                           |            |            |   |   |
|                           |            |            |   | F |

| PIN | VOLTAGE |
|-----|---------|
| 1   | +12V    |
| 2   | GND     |
| 3   | GND     |
| 4   | +5V     |

### 2.3.17 Power Connector For PC104 Connector (J12, J13)

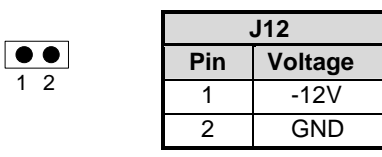

| J13 |         |  |
|-----|---------|--|
| Pin | Voltage |  |
| 1   | -5V     |  |
| 2   | GND     |  |

### 2.3.18 Touch Screen (T.S)

• • 1 2

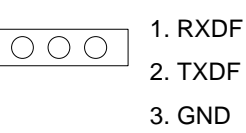

### 2.3.19 RS485 Signal (RS485)

| $\bullet$ | • | $\bullet$ |  |
|-----------|---|-----------|--|
| 1         | 2 | 3         |  |
|           |   |           |  |

| Pin | Signal |
|-----|--------|
| 1   | NET+   |
| 2   | NET-   |
| 3   | GND    |

### 2.3.20 Infrared Connector (IR)

| Pir |
|-----|
| 1   |
| 2   |
| (T) |
| 4   |
|     |

| Pin | Signal |
|-----|--------|
| 1   | VCC5   |
| 2   | NC     |
| 3   | RX     |
| 4   | GND    |
| 5   | TX     |

### 2.3.21 EXT LAN1, LAN2 Active LED (J5)

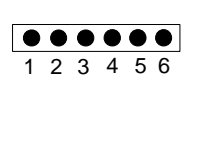

| Pin | Signal   |
|-----|----------|
| 1   | ACTLED_A |
| 2   | VCC3     |
| 3   | SPDLED_A |
| 4   | ACTLED_B |
| 5   | VCC3     |
| 6   | SPDLED_B |

### 2.3.22 Audio Connector (AUDIO1)

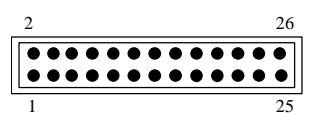

### 2.3.23 Ethernet RJ-45 Connector (LAN1, LAN2)

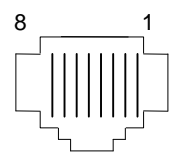

| Pin # | Signal Name | Pin # | Signal Name |
|-------|-------------|-------|-------------|
| 1     | TX+         | 5     | Not Used    |
| 2     | TX-         | 6     | RX-         |
| 3     | RX+         | 7     | Not Used    |
| 4     | Not Used    | 8     | Not Used    |

### 2.3.24 Flat Panel LCD Connector

■ 18-Bit LCD Connector (LCD1)

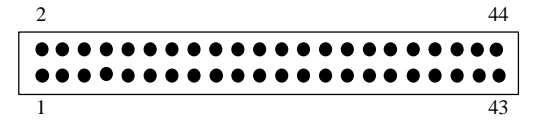

| Pin # | Signal Name | Pin # | Signal Name |
|-------|-------------|-------|-------------|
| 1     | GND         | 23    | G4          |
| 2     | FPSCLK      | 24    | G5          |
| 3     | GND         | 25    | NC          |
| 4     | HSYNC       | 26    | NC          |
| 5     | VSYNC       | 27    | GND         |
| 6     | GND         | 28    | R0          |
| 7     | NC          | 29    | R1          |
| 8     | NC          | 30    | R2          |
| 9     | B0          | 31    | R3          |
| 10    | B1          | 32    | R4          |
| 11    | B2          | 33    | R5          |
| 12    | B3          | 34    | GND         |
| 13    | GND         | 35    | LCDVDD      |
| 14    | B4          | 36    | LCDVDD      |
| 15    | B5          | 37    | +12V        |
| 16    | NC          | 38    | +12V        |
| 17    | NC          | 39    | GND         |
| 18    | G0          | 40    | GND         |
| 19    | G1          | 41    | FPEN        |
| 20    | GND         | 42    | DE          |
| 21    | G2          | 43    | VBIASEN     |
| 22    | G3          | 44    | VDDEN       |

### ■ 18-Bit LCD Connector (LCD2)

| Pin # | Signal Name | Pin # | Signal Name |
|-------|-------------|-------|-------------|
| 1     | GND         | 23    | G6          |
| 2     | FPSCLK      | 24    | G7          |
| 3     | GND         | 25    | R0          |
| 4     | HSYNC       | 26    | R1          |
| 5     | VSYNC       | 27    | GND         |
| 6     | GND         | 28    | R2          |
| 7     | B0          | 29    | R3          |
| 8     | B1          | 30    | R4          |
| 9     | B2          | 31    | R5          |
| 10    | B3          | 32    | R6          |
| 11    | B4          | 33    | R7          |
| 12    | B5          | 34    | GND         |
| 13    | GND         | 35    | LCDVDD      |
| 14    | B6          | 36    | LCDVDD      |
| 15    | B7          | 37    | +12V        |
| 16    | G0          | 38    | +12V        |
| 17    | G1          | 39    | GND         |
| 18    | G2          | 40    | GND         |
| 19    | G3          | 41    | FPEN        |
| 20    | GND         | 42    | DE          |
| 21    | G4          | 43    | VBIASEN     |
| 22    | G5          | 44    | VDDEN       |

### ■ LVDS LCD Connector (LVDS)

| 2 |   |   |   |   |   |   |   |   |   |   | 2   | 6 |
|---|---|---|---|---|---|---|---|---|---|---|-----|---|
| • | • | • | • | • | • | • | • | • | • | • | • • |   |
| • | • | • | • | • | • | • | • | • | • | • | • • |   |
| 1 |   |   |   |   |   |   |   |   |   |   | 2   | 5 |

| Pin # | Signal Name | Pin # | Signal Name |
|-------|-------------|-------|-------------|
| 1     | TXOUT0-     | 14    | GND         |
| 2     | GND         | 15    | TXCLK+      |
| 3     | TXOUT0+     | 16    | VTX12       |
| 4     | GND         | 17    | TXOUT3-     |
| 5     | TXOUT1-     | 18    | VTX12       |
| 6     | VTX5        | 19    | TXOUT3+     |
| 7     | TXOUT1+     | 20    | GND         |
| 8     | VTX5        | 21    | VTKBP       |
| 9     | TXOUT2-     | 22    | NC          |
| 10    | NC          | 23    | VTX5        |
| 11    | TXOUT2+     | 24    | NC          |
| 12    | GND         | 25    | VTX5        |
| 13    | TXCLK-      | 26    | NC          |

### 2.3.25 X-Bus (PC-104)

Support 8-Bit ISA Interface

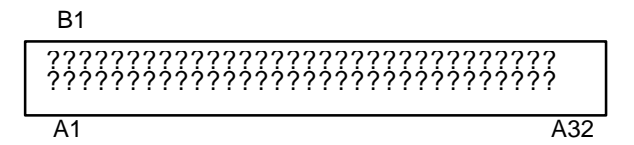

| Pin #                       | Signal Name | Pin # | Signal Name |  |
|-----------------------------|-------------|-------|-------------|--|
| A1                          | IOCHK#      | B1    | GND         |  |
| A2                          | SD7         | B2    | RSTDRV      |  |
| A3                          | SD6         | B3    | VCC         |  |
| A4                          | SD5         | B4    | IRQ9        |  |
| A5                          | SD4         | B5    | -5V         |  |
| A6                          | SD3         | B6    | DREQ2       |  |
| A7                          | SD2         | B7    | -12V        |  |
| A8                          | SD1         | B8    | ZWS#        |  |
| A9                          | SD0         | B9    | +12V        |  |
| A10                         | IOCHRDY     | B10   | GND         |  |
| A11                         | AEN         | B11   | SMEMW#      |  |
| A12                         | SA19        | B12   | SMEMR#      |  |
| A13                         | SA18        | B13   | IOW#        |  |
| A14                         | SA17        | B14   | IOR#        |  |
| A15                         | SA16        | B15   | DACK3#      |  |
| A16                         | SA15        | B16   | DREQ3       |  |
| A17                         | SA14        | B17   | DACK1#      |  |
| A18                         | SA13        | B18   | DREQ1       |  |
| A19                         | SA12        | B19   | REFRESH#    |  |
| A20                         | SA11        | B20   | SYSCLK      |  |
| A21                         | SA10        | B21   | IRQ7        |  |
| A22                         | SA9         | B22   | IRQ6        |  |
| A23                         | SA8         | B23   | IRQ5        |  |
| A24                         | SA7         | B24   | IRQ4        |  |
| A25                         | SA6         | B25   | IRQ3        |  |
| A26                         | SA5         | B26   | DACK2#      |  |
| A27                         | SA4         | B27   | TC          |  |
| A28                         | SA3         | B28   | BALE        |  |
| A29                         | SA2         | B29   | VCC         |  |
| A30                         | SA1         | B30   | OSC         |  |
| A31                         | SA0         | B31   | GND         |  |
| A32                         | GND         | B32   | GND         |  |
| C1~C20 & D1~D20 : NO SIGNAL |             |       |             |  |

## 2.3.26 PCI Slot (PCI)

2.3.27 Mini Connector (Mini-PCI)

### 2.3.28 SDRAM Socket 168 Pin (DIMM1)

# 3. WATCHDOG TIMER

This section describes the use of Watchdog Timer, including disable, enable, and trigger. AR-B1661is equipped with a programmable time-out period watchdog timer that occupies I/O port **443H**. Users can use simple program to enable the watchdog timer. Once you enable the watchdog timer, the program should trigger it every time before it times out. Watchdog Timer will generate a response (system or IRQ9) due to system fails to trigger or disable watchdog timer before preset timer, times out.

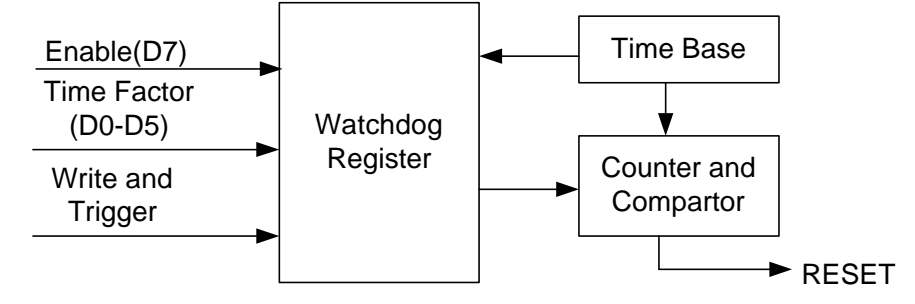

Watchdog Block Diagram

### **3.1 WATCHDOG TIMER SETTING**

The watchdog timer is a circuit that maybe be used from your program software to detect crash or hang

up.

The Watchdog timer is automatically disabled after reset. Once you enabled the watchdog timer, your program should trigger the watchdog timer every time before it times out. After you trigger the watchdog timer, the timer will be set to zero and start to count again. If your program fails to trigger the watchdog timer before times out, it will generate a reset pulse to reset the system or trigger the IRQ 9 signal in order to tell your system that the watchdog time is out.

Please refer to the following table in order to properly program Watchdog function

|   | D7      | D6    | D5 D4 D3 D2 D1 D0 |
|---|---------|-------|-------------------|
| 1 | Enable  | Reset | Time period       |
| 0 | Disable | IRQ 9 |                   |

Users could test watchdog function under 'Debug' program as follows:

C:>debug

- O 443 C8H
- Generally, watchdog function would reset system after 8 seconds
- O 443 0
- Disable watchdog function

### C:>debug

- O 443 88H
- Generally, watchdog function would generate IRQ 9 after 8 seconds
- O 443 0H
- Disable watchdog function

### 3.2 WATCHDOG TIMER TRIGGER

After you enable the watchdog timer, your program must write the same factor as triggering to the watchdog timer at least once during every time-out period. You can change the time-out period by writing another timer factor to the watchdog register at any time, and you must trigger the watchdog during every new time-out period in next trigger.

# 4. BIOS CONFIGURATION

This chapter describes the different settings available in the Award BIOS that comes with the AR-B1661 CPU card. The topics covered in this chapter are as follows:

- BIOS Introduction
- BIOS Setup
- Standard CMOS Features
- Advanced Chipset Features
- Integrated Peripherals
- Power Management Setup
- PNP/PCI Configuration
- Load Fail-Safe Defaults
- Load Optimized Defaults
- Set Supervisor Password
- Set User Password
- Save & Exit Setup
- Exit Without Saving

### **4.1 BIOS INTRODUCTION**

The Award BIOS (Basic Input/Output System) installed in your computer system's ROM supports Intel Pentium II processors in a standard IBM-AT compatible I/O system. The BIOS provides critical low-level support for a standard device such as disk drives, serial ports and parallel ports. It also adds virus and password protection as well as special support for detailed fine-tuning of the chipset controlling the entire system.

### 4.2 BIOS SETUP

The Award BIOS provides a Setup utility program for specifying the system configurations and settings. The BIOS ROM of the system stores the Setup utility. When you turn on the computer, the Award BIOS is immediately activated. Pressing the <Del> key immediately allows you to enter the Setup utility. If you are a little bit late pressing the <Del> key, POST (Power On Self Test) will continue with its test routines, thus preventing you from invoking the Setup. If you still wish to enter Setup, restart the system by pressing the "Reset" button or simultaneously pressing the <Ctrl>, <Alt> and <Delete> keys. You can also restart by turning the system Off and back On again. The following message will appear on the screen:

Press <DEL> to Enter Setup

In general, you press the arrow keys to highlight items, <Enter> to select, the <PgUp> and <PgDn> keys to change entries, <F1> for help and <Esc> to quit.

When you enter the Setup utility, the Main Menu screen will appear on the screen. The Main Menu allows you to select from various setup functions and exit choices.

| STANDARD CMOS FEATURES       | LOAD FAIL-SAFE DEFAULTS                           |  |
|------------------------------|---------------------------------------------------|--|
| ADVANCED BIOS FEATURES       | LOAD OPTIMIZED DEFAULTS                           |  |
| ADVANCED CHIPSET FEATURES    | SET SUPERVISOR PASSWORD                           |  |
| INTEGRATED PERIPHERALS       | ISET USER PASSWORD                                |  |
| POWER MANAGEMENT SETUP       | SAVE & EXIT SETUP                                 |  |
| PNP/PCI CONFIGURATIONS       | EXIT WITHOUT SAVING                               |  |
|                              |                                                   |  |
| ESC : Quit F9 : Menu in Bios | $\land \lor \rightarrow \leftarrow$ : Select Item |  |
| F10 : Save & Exit Setup      | (Shift) F2 : Change Color                         |  |
| Time, Date, Hard Disk Type   |                                                   |  |

#### **Phoenix-Award BIOS CMOS Setup Utility**

The section below the setup items of the Main Menu displays the control keys for this menu. At the bottom of the Main Menu just below the control keys section, there is another section, which displays information on the currently highlighted item in the list.

**NOTE:** If your computer cannot boot after making and saving system changes with Setup, the Award BIOS supports an override to the CMOS settings that resets your system to its default.

We strongly recommend that you avoid making any changes to the chipset defaults. These defaults have been carefully chosen by both Award and your system manufacturer to provide the absolute maximum performance and reliability.

### **4.3 STANDARD CMOS FEATURES**

The "Standard CMOS Setup" choice allows you to record some basic hardware configurations in your computer system and set the system clock and error handling. If the motherboard is already installed in a working system, you will not need to select this option. You will need to run the Standard CMOS option, however, if you change your system hardware configurations, the onboard battery fails, or the configuration stored in the CMOS memory was lost or damaged.

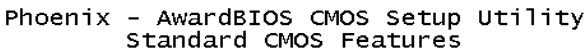

| Date (mm:dd:yy)<br>Time (bb:mm:ss)                                                             | Feb 19 2003                                        | Item Help                                                  |
|------------------------------------------------------------------------------------------------|----------------------------------------------------|------------------------------------------------------------|
| <ul> <li>IDE Primary Master</li> <li>IDE Primary Slave</li> <li>Drive A<br/>Drive B</li> </ul> | [1.44M, 3.5 in.]<br>[None]                         | Menu Level ►<br>Change the day, month,<br>year and century |
| LCD&CRT<br>TV Mode<br>Halt On                                                                  | [CRT]<br>[Disabled]<br>[All , But Keyboard]        |                                                            |
| ↑↓→←:Move Enter:Select<br>F5: Previous Values                                                  | +/-/PU/PD:Value F10:Save<br>F6: Fail-Safe Defaults | ESC:Exit F1:General Help<br>F7: Optimized Defaults         |

At the bottom of the menu are the control keys for use on this menu. If you need any help in each item field, you can press the <F1> key. It will display the relevant information to help you. The memory display at the lower right-hand side of the menu is read-only. It will adjust automatically according to the memory changed. The following describes each item of this menu.

#### Date

The date format is:

| Day:   | Sun to Sat   |
|--------|--------------|
| Month: | 1 to 12      |
| Date:  | 1 to 31      |
| Year:  | 2002 to 2102 |

To set the date, highlight the "Date" field and use the PageUp/ PageDown or +/- keys to set the current time.

#### Time

The time format is: Hour: 00 to 23 Minute: 00 to 59 Second:00 to 59

To set the time, highlight the "Time" field and use the <PgUp>/ <PgDn> or +/- keys to set the current time.

#### **Primary HDDs**

The onboard IDE connectors provide Primary channels for connecting up to four IDE hard disks or other IDE devices. Each channel can support up to two hard disks; the first is the "Master" and the second is the "Slave".

To enter the specifications for a hard disk drive, you must select first a "Type". There are 45 predefined types and 4 user definable types are for Enhanced IDE BIOS. Type 1 to 45 is predefined. Type "User" is user-definable. For the Primary Master/Slave as well as Secondary Master/Slave, you can select "Auto" under the TYPE and MODE fields. This will enable auto detection of your IDE drives and CD-ROM drive during POST.

Press <PgUp>/<PgDn> to select a numbered hard disk type or type the number and press the <Enter> key. The hard disk will not work properly if you enter incorrect information for this field. If your hard disk drive type is not matched or listed, you can use Type User to define your own drive type manually. If you select Type User, the related information has to be entered to the following items.

| CYLINDER:                | Number of cylinders       |           |                                                    |  |
|--------------------------|---------------------------|-----------|----------------------------------------------------|--|
| HEAD:                    | Number                    | of read/v | vrite heads                                        |  |
| PRECOMP:                 | Write pre                 | compen    | sation                                             |  |
| LANDING ZONE:            | Landing                   | zone      |                                                    |  |
| SECTOR:                  | SECTOR: Number of sectors |           |                                                    |  |
| MODE (for IDE HDD only): |                           | Auto      |                                                    |  |
|                          |                           | Normal    | (HD < 528MB)                                       |  |
|                          |                           | Large     | (for MS-DOS only)                                  |  |
|                          |                           | LBA       | (HD > 528MB and supports Logical Block Addressing) |  |

**NOTE:** The specifications of your drive must match with the drive table. The hard disk will not work properly if you enter incorrect information in these fields. If your hard disk drive type is not matched or listed, you can use Type User to define your own drive type manually.

#### Drive A / Drive B

These fields identify the types of floppy disk drive A or drive B that has been installed in the computer. The available specifications are:

360KB 1.2MB 720KB 1.44MB 2.88MB 5.25 in. 5.25 in. 3.5 in. 3.5 in. 3.5 in.

#### LCD & CRT

This field selects the type of video display card installed in your system. You can choose the following video display cards:

Both: LCD & CRT LCD: LCD Only CRT: CRT Only

#### Halt On

This field determines whether the system will halt if an error is detected during power up.

| No errors<br>All errors                                     | The system boot will not be halted for any error that may be detected. (Default) Whenever the BIOS detect a non-fatal error, the system will stop and you will be prompted.                                                                                                    |
|-------------------------------------------------------------|----------------------------------------------------------------------------------------------------|
| All, But Keyboard<br>All, But Diskette<br>All, But Disk/Key | The system boot will not be halted for a keyboard error; it will stop for all other errors<br>The system boot will not be halted for a disk error; it will stop for all other errors.<br>The system boot will not be halted for a key- board or disk error; it will stop for all<br>others. |

#### **Flat Panel Resolution**

140 × 480 800 × 600 1024 × 768

#### **4.4 ADVANCED BIOS FEATURES**

This section allows you to configure and improve your system and allows you to set up some system features according to your preference.

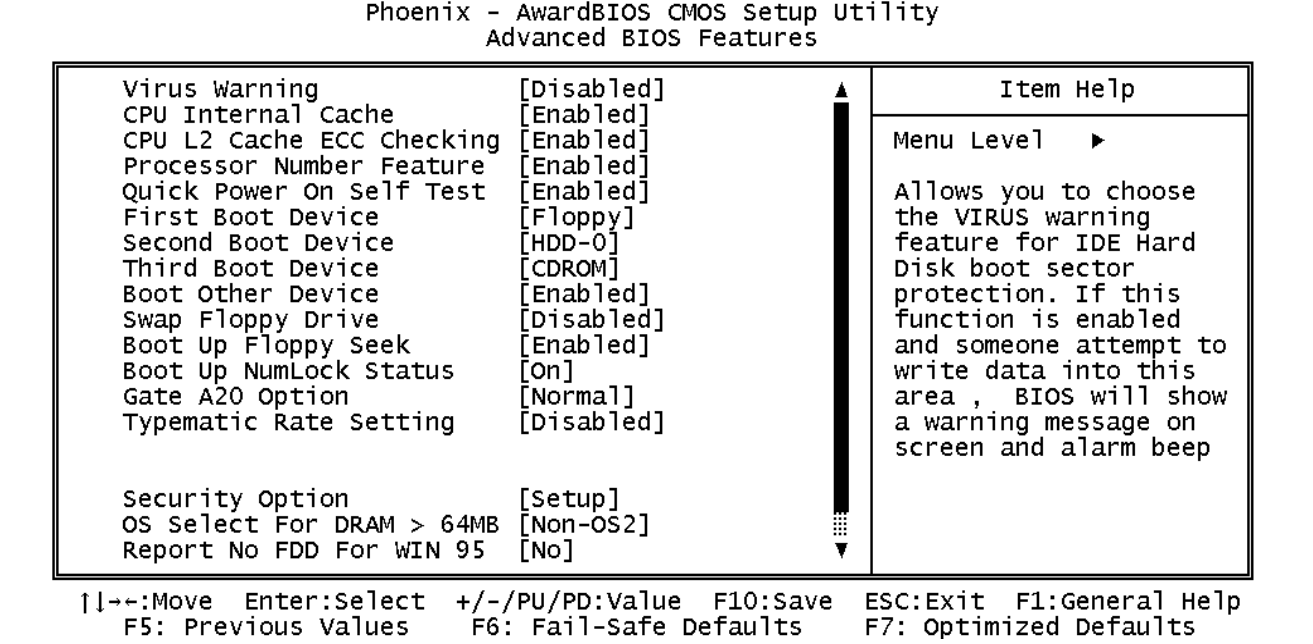

#### Virus Warning

This item protects the boot sector and partition table of your hard disk against accidental modifications. If an attempt is made, the BIOS will halt the system and display a warning message. If this occurs, you can either allow the operation to continue or run an anti-virus program to locate and remove the problem.

**NOTE:** Many disk diagnostic programs, which attempt to access the boot sector table, can cause the virus warning. If you will run such a program, disable the Virus Warning feature.

#### **CPU Internal Cache**

Cache memory is additional memory that is much faster than conventional DRAM (system memory). CPUs from 486-type on up contain internal cache memory, and most, but not all, modern PCs have additional (external) cache memory. When the CPU requests data, the system transfers the requested data from the main DRAM into cache memory, for even faster access by the CPU. These items allow you to enable (speed up memory access) or disable the cache function. By default, these items are *Enabled*.

#### CPU L2 Cache ECC Checking

When enabled, this allows ECC checking of the CPU's L2 cache. By default, this field is *Enabled*.

#### **Quick Power On Self Test**

When enabled, this field speeds up the Power On Self Test (POST) after the system is turned on. If it is set to *Enabled*, BIOS will skip some items.

#### **Boot Sequence**

This field determines the drive that the system searches first for an operating system. The options are:

| A, C, SCSI  | D, A, SCSI | SCSI, C, A |
|-------------|------------|------------|
| C, A, SCSI  | E, A, SCSI | C only     |
| C, CDROM, A | F, A, SCSI | LS/ZIP, C  |
| CDROM, C, A | SCSI, A, C |            |

The default value is Floppy, HDD-O, CDROM.

#### Swap Floppy Drive

This item allows you to determine whether or not to enable Swap Floppy Drive. When enabled, the BIOS swaps floppy drive assignments so that Drive A becomes Drive B, and Drive B becomes Drive A. By default, this field is set to **Disabled**.

#### **Boot Up Floppy Seek**

When enabled, the BIOS will seek whether or not the floppy drive installed has 40 or 80 tracks. 360K type has 40 tracks while 760K, 1.2M and 1.44M all have 80 tracks. By default, this field is set to *Enabled*.

#### Boot Up NumLock Status

This allows you to activate the NumLock function after you power up the system. By default, the system boots up with **NumLock** On.

#### **Boot Up System Speed**

This has no function and selects the default system speed (High).

#### Gate A20 Option

This field allows you to select how Gate A20 is worked. Gate A20 is a device used to address memory above 1 MB. The default setting is *Fast.* 

#### **Typematic Rate Setting**

When disabled, continually holding down a key on your keyboard will generate only one instance. When enabled, you can set the two typematic controls listed next. By default, this field is set to **Disabled**.

#### Typematic Rate (Chars/Sec)

When the typematic rate is enabled, the system registers repeated keystrokes speeds. You can select speed range from 6 to 30 characters per second. By default, this item is set to **6**.

#### **Typematic Delay (Msec)**

When the typematic rate is enabled, this item allows you to set the time interval for displaying the first and second characters. By default, this item is set to **250msec.** 

#### **Security Option**

This field allows you to limit access to the System and Setup. The default value is **Setup**. When you select *System,* the system prompts for the User Password every time you boot up. When you select *Setup,* the system always boots up and prompts for the Supervisor Password only when the Setup utility is called up.

#### OS Select for DRAM > 64MB

This option allows the system to access greater than 64MB of DRAM memory when used with OS/2 that depends on certain BIOS calls to access memory. The default setting is **Non-OS/2**.

#### **Report No FDD For WIN 95**

This option allows Windows 95 to share with other peripherals IRQ6 that is assigned to a floppy disk drive if the drive does not exist. The default setting is **No**.

#### Video BIOS Shadow

This item allows you to change the Video BIOS location from ROM to RAM. Video Shadow will increase the video speed.

### **4.5 ADVANCED CHIPSET FEATURES**

This Setup menu controls the configuration of the motherboard chipset.

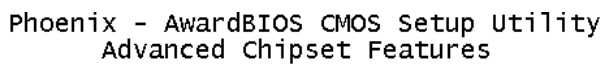

| SDRAM RAS-to-CAS Delay [3]                                                                                                    | Item Help                                                        |
|----------------------------------------------------------------------------------------------------|------------------------------------------------------------------|
| SDRAM RAS Precharge Time [3]<br>SDRAM CAS latency Time [Non-ECC]<br>SDRAM Precharge Control [Disabled]<br>System BIOS Cacheable [Disabled]<br>Video RAM Cacheable [Disabled]<br>8 Bit I/O Recovery Time [3]<br>16 Bit I/O Recovery Time [2]<br>Memory Hole At 15M-16M [Disabled]<br>Passive Release [Enabled]<br>Delayed Transaction [Disabled]<br>AGP Aperture Size (MB) [64]<br>Power-Supply Type [AT] | Menu Level ►                                                     |
| <pre>↑↓→←:Move Enter:Select +/-/PU/PD:Value F.<br/>F5: Previous Values F6: Fail-Safe Def.</pre>                                                                                                    | LO:Save ESC:Exit F1:General Help<br>aults F7: Optimized Defaults |

#### **Auto Configuration**

This field predefines values for DRAM, cache timing according to CPU type and system clock. When this field is enabled, the predefined items will become read-only.

#### SDRAM RAS-to-CAS Delay

When DRAM is refreshed, both rows and columns are addressed separately. This field allows you to determine the timing of transition from Row Address Strove (RAS) to Column Address Strobe (CAS). The default setting is **3**.

#### **SDRAM RAS Precharge Time**

The precharge time is the number of cycles it takes for the RAS to accumulate its charge before DRAM refreshes. If insufficient time is allowed, refresh may be incomplete and the DRAM may fail to retain data. The default setting is **3**.

#### SDRAM CAS Latency Time

When synchronous DRAM is installed, the number of clock cycles of CAS latency depends on the DRAM timing. Do not reset this field from the default value specified by the system designer. The default setting is **3**.

#### System BIOS Cacheable

When enabled, access to the system BIOS ROM addressed at F0000H-FFFFFH is cached, provided that the cache controller is disabled.

#### Video RAM Cacheable

Selecting *Enabled* allows caching of the video BIOS ROM at C0000h to C7FFFh, resulting in better video performance. However, if any program writes to this memory area, a memory access error may result.

#### 8 Bit I/O Recovery Time

This option specifies the length of the delay (in sysclks) inserted between consecutive 8-bit I/O operations. The settings are 1, 2, 3, 4, 5, 6, 7, or 8. The default setting is **3**.

#### 16 Bit I/O Recovery Time

This option specifies the length of the delay (in sysclks) inserted between consecutive 16-bit I/O operations. The settings are 1, 2, 3, 4, 5, 6, 7, or 8. The default setting is **2**.

#### Memory Hole at 15MB - 16MB

In order to improve performance, certain space in memory can be reserved for ISA cards. This field allows you to reserve 15MB to 16MB of memory address space to ISA expansion cards. This makes memory from 15MB and up unavailable to the system. Expansion cards can only access memory up to 16MB. By default, this field is set to **Disabled**.

#### **Passive Release**

When enabled, CPU to PCI bus accesses is allowed during passive release. Otherwise, the arbiter only accepts another PCI master access to local DRAM.

#### **Delayed Transaction**

The chipset has an embedded 32-bit posted write buffer to support delay transactions cycles. Select *Enabled* to support compliance with PCI specification version 2.1. The default setting is *Disabled*.

#### AGP Aperture Size (MB)

The field sets aperture size of the graphics. The aperture is a portion of the PCI memory address range dedicated for graphics memory address space. Host cycles that hit the aperture range are forwarded to the AGP without any translation. The options available are 4M, 8M, 16M, 32M, 64M, 128M and 256M. The default setting is **64M**.

#### **Power-Supply Type**

To select your power supply Type AT/FFATX.

### **4.6 INTEGRATED PERIPHERALS**

This option sets your hard disk configuration, mode and port.

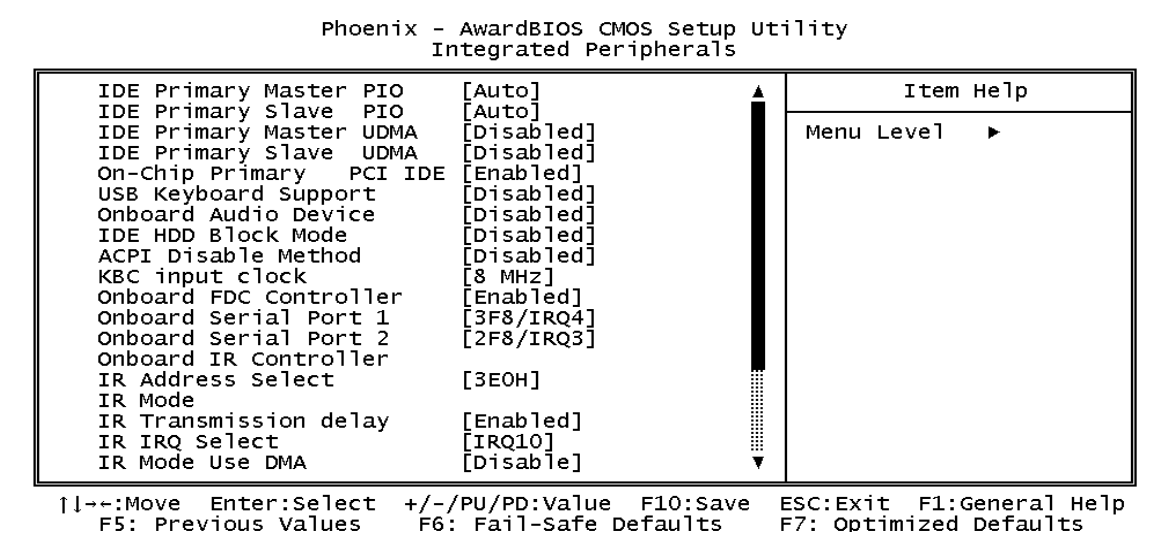

#### **IDE Primary/Secondary Master/Slave PIO**

These fields allow your system hard disk controller to work faster. Rather than have the BIOS issue a series of commands that transfer to or from the disk drive, PIO (Programmed Input/Output) allows the BIOS to communicate with the controller and CPU directly.

The system supports five modes, numbered from 0 (default) to 4, which primarily differ in timing. When Auto is selected, the BIOS will select the best available mode.

#### IDE Primary/Secondary Master/Slave UDMA

These fields allow your system to improve disk I/O throughput to 33Mb/sec with the Ultra DMA/33 feature. The options are *Auto* and *Disabled*.

#### **On-Chip Primary/Secondary PCI IDE**

The integrated peripheral controller contains an IDE interface with support for two IDE channels. Select *Enabled* to activate each channel separately.

#### **USB Keyboard Support**

Select Enabled if your system contains a Universal Serial Bus (USB) controller and you have a USB keyboard.

#### **Onboard Serial/Parallel Port**

These fields allow you to select the onboard serial and parallel ports and their addresses. The default values for these ports are:

| Serial Port 1 | 3F8/IRQ4  |
|---------------|-----------|
| Serial Port 2 | 2F8/IRQ3  |
| Parallel Port | 378H/IRQ7 |
| Serial Port 3 | 3E8/IRQ5  |

#### **UART Mode Select**

This field determines the UART mode in your computer. The settings are *Normal, IrDA and ASKIR*. The default value is *Normal*.

#### Parallel Port Mode

This field allows you to determine parallel port mode function.

| SPP | Normal Printer Port        |
|-----|----------------------------|
| EPP | Enhanced Parallel Port     |
| ECP | Extended Capabilities Port |

#### **4.7 POWER MANAGEMENT SETUP**

The Power Management Setup allows you to save energy of your system effectively. It will shut down the hard disk and turn off video display after a period of inactivity.

| ACPI function                                                                                                    | [Disabled]                                                                                                    | 4 | Item Help                                          |
|----------------------------------------------------------------------------------------------------|----------------------------------------------------------------------------------------------------|---|----------------------------------------------------|
| PM Control by APM<br>Video Off Method<br>Video Off After<br>MODEM Use IRQ<br>Doze Mode<br>Standby Mode<br>Suspend Mode<br>HDD Power Down<br>Throttle Duty Cycle<br>VGA Active Monitor<br>Soft-Off by PWR-BTTN<br>PowerOn by Ring<br>IRQ 8 Break Suspend<br>IRQ[3-7,9-15],NMI<br>Primary IDE 0<br>Primary IDE 1 | [Ves]<br>[V/H SYNC+Blank]<br>[Standby]<br>[3]<br>[Disable]<br>[Disable]<br>[Disable]<br>[62.5%]<br>[Disabled]<br>[Instant-Off]<br>[Disabled]<br>[Disabled]<br>[Disabled]<br>[Disabled]<br>[Disabled] |   | Menu Level ►                                       |
| 1↓→←:Move Enter:Select<br>F5: Previous Values                                                                                                    | +/-/PU/PD:Value F10:Save<br>F6: Fail-Safe Defaults                                                                                                    | I | ESC:Exit F1:General Help<br>F7: Optimized Defaults |

#### Phoenix - AwardBIOS CMOS Setup Utility Power Management Setup

#### ACPI

When using AT power, please select Disable.

#### Power Management

This field allows you to select the type of power saving management modes. There are four selections for Power Management.

| Min. Power Saving | Minimum power management                         |
|-------------------|--------------------------------------------------|
| Max. Power Saving | Maximum power management.                        |
| User Define       | Each of the ranges is from 1 min. to 1hr. Except |
|                   | for HDD Power Down, which ranges from 1 min.     |
|                   | to 15 min.                                       |
|                   | (Default)                                        |

**NOTE:** In order to enable the CPU overheat protection feature, the Power Management field should not be set to Disabled.

#### **PM Control by APM**

This field allows you to use the Advanced Power Management device to enhance the Max. Power Saving mode and stop the CPU's internal clock. If the Max. Power Saving is not enabled, this will be preset to NO.

#### Video Off Method

This field defines the Video Off features. There are three options. V/H SYNC + Blank Default setting, blank the screen and turn off vertical and horizontal scanning.

| DPMS         | Allows the BIOS to control the video display card if it supports the DPMS feature. |
|--------------|------------------------------------------------------------------------------------|
| Blank Screen | This option only writes blanks to the video buffer.                                |

#### Video Off After

As the system moves from lesser to greater power-saving modes, select the mode in which you want the monitor to blank.

#### Modem Use IRQ

This field names the interrupt request (IRQ) line assigned to the modem (if any) on your system. Activity of the selected IRQ always awakens the system. By default, the IRQ is set to **3**.

#### **Doze Mode**

When enabled, and after the set time of system inactivity, the CPU clock will run at a slower speed while all other devices still operate at full speed.

#### Standby Mode

After the selected period of system inactivity, the fixed disk drive and the video shut off while all other devices still operate at full speed.

#### **Suspend Mode**

When enabled, and also after the set time of system inactivity, all devices except the CPU will be shut off.

#### **HDD Power Down**

When enabled, and after the set time of system inactivity, the hard disk drive will be powered down while all other devices remain active.

#### **Throttle Duty Cycle**

When the system enters Doze mode, the CPU clock runs only part of the time. You may select the percent of time that the clock runs.

#### **VGA Active Monitor**

When enabled, any video activity restarts the global timer for Standby mode. The default setting is *Enabled*.

#### Soft-Off by PWR-BTTN

This field defines the power-off mode when using an ATX power supply. The Instant-Off mode allows powering off immediately upon pressing the power button. In the Delay 4 Sec mode, the system powers off when the power button is pressed for more than four seconds or places the system in a very low-power-usage state, with only enough circuitry receiving power to detect power button activity or Resume by Ring activity (see next field) when pressed for less than 4 seconds. The default value is *Instant-Off*.

#### **IRQ 8 Break Suspend**

You can enable or disable the monitoring of IRQ 8 (Real Time Clock) so it does not awaken the system from Suspend mode.

### 4.8 PNP/PCI CONFIGURATION

This option configures the PCI bus system. All PCI bus systems on the system use INT#, thus all installed PCI cards must be set to this value.

| Phoenix-Award BIOS CMOS Setup Utilit | y |
|--------------------------------------|---|
| PNP/PCI Configuration                |   |

| PNP OS Installed         | : No          | Used MEM base add        | dr : N/A                              |
|--------------------------|---------------|--------------------------|---------------------------------------|
| Resources Controlled by  | : Manual      |                          |                                       |
| Reset Configuration Data | : Disabled    |                          |                                       |
|                          |               |                          |                                       |
| IRQ-3 assigned to        | : Legacy ISA  |                          |                                       |
| IRQ-4 assigned to        | : Legacy ISA  |                          |                                       |
| IRQ-5 assigned to        | : PCI/ISA PnP |                          |                                       |
| IRQ-7 assigned to        | : Legacy ISA  |                          |                                       |
| IRQ-9 assigned to        | : PCI/ISA PnP |                          |                                       |
| IRQ-10 assigned to       | : PCI/ISA PnP |                          |                                       |
| IRQ-11 assigned to       | : PCI/ISA PnP |                          |                                       |
| IRQ-12 assigned to       | : PCI/ISA PnP |                          |                                       |
| IRQ-14 assigned to       | : PCI/ISA PnP |                          |                                       |
| IRQ-15 assigned to       | : PCI/ISA PnP |                          |                                       |
| DMA-0 assigned to        | : PCI/ISA PnP |                          |                                       |
| DMA-1 assigned to        | : PCI/ISA PnP | ESC : Quit               | $\land \lor \leftarrow$ : Select Item |
| DMA-3 assigned to        | : PCI/ISA PnP | F1 : Help                | PU/PD/+/- : Modify                    |
| DMA-5 assigned to        | : PCI/ISA PnP | F5 : Old Values          | (Shift) F2 : Color                    |
| DMA-6 assigned to        | : PCI/ISA PnP | F6 : Load BIOS Defaults  |                                       |
| DMA-7 assigned to        | : PCI/ISA PnP | F7 : Load Setup Defaults |                                       |

#### **PNP OS Installed**

This field allows you to specify if the operating system installed in your system is plug and play aware.

NOTE: Operating systems such as DOS, OS/2, and Windows 3.x do not use PnP

#### **Reset Configuration Data**

This field allows you to determine whether or not to reset the configuration data. The default value is **Disabled**.

#### **Resources Controlled by**

This PnP BIOS can configure all of the boot and compatible devices automatically. However, this capability needs you to use a PnP operating system such as Windows 95. The default value is *Manual*.

#### IRQ3/4/5/7/9/10/11/12/14/15, DMA0/1/3/5/6/7 assigned to

These fields allow you to determine the IRQ/DMA assigned to the ISA bus and is not available to any PCI slot.

#### PCI /VGA Palette Snoop

### 4.9 LOAD FAIL-SAFE DEFAULTS

This option allows you to load the troubleshooting default values permanently stored in the BIOS ROM. These default settings are non-optimal and disable all high-performance features.

| Fildenix-Award BIOS CMOS Setup Officy                                                                                                    |                   |                                                                                                    |          |  |
|----------------------------------------------------------------------------------------------------|-------------------|----------------------------------------------------------------------------------------------------|----------|--|
| STANDARD CMOS FEATURES<br>ADVANCED BIOS FEATURES<br>ADVANCED CHIPSET FEATURES<br>INTEGRATED PERIPHERALS<br>POWER MANAG<br>PNP/PCI CONFIG Load Fail-Safe De |                   | LOAD FAIL-SAFE DEFAULTS<br>LOAD OPTIMIZED DEFAULTS<br>SET SUPERVISOR PASSWORD<br>SET USER PASSWORD<br>ETUP<br>Efaults (Y/N)? N SAVING |          |  |
|                                                                                                    |                   |                                                                                                    |          |  |
| ESC : Quit                                                                                                    | F9 : Menu in BIOS | $\wedge \downarrow \rightarrow \leftarrow$ : Sele                                                                                     | ect Item |  |
| F10 : Save & Exit Setup                                                                                                    |                   |                                                                                                    |          |  |
| Load Fail-Safe Defaults                                                                                                    |                   |                                                                                                    |          |  |
|                                                                                                    |                   |                                                                                                    |          |  |

#### Phoenix-Award BIOS CMOS Setup Utility

To load BIOS defaults value to CMOS SRAM, enter "Y". If not, enter "N".

### 4.10 LOAD OPTIMIZED DEFAULTS

This option allows you to load the default values to your system configuration. These default settings are optimal and enable all high performance features.

| STANDARD CMOS FEATURES<br>ADVANCED BIOS FEATURES<br>ADVANCED CHIPSET FEATURES<br>INTEGRATED PERIPHERALS<br>POWER MANAC<br>PNP/PCI CONFI Load Optimized D | LOAD FAIL-SAFE DEFAULTS<br>LOAD OPTIMIZED DEFAULTS<br>SET SUPERVISOR PASSWORD<br>SET USER PASSWORD<br>EFTUP<br>Defaults (Y/N)? N T SAVING |
|----------------------------------------------------------------------------------------------------|----------------------------------------------------------------------------------------------------|
|                                                                                                    |                                                                                                    |
| ESC : Quit F9: Menu in BIOS                                                                                                    | $\land \lor \rightarrow \leftarrow$ : Select Item                                                                                         |
| F10 : Save & Exit Setup                                                                                                    |                                                                                                    |
| Load Optimiz                                                                                                    | zed Defaults                                                                                                    |

#### Phoenix-Award BIOS CMOS Setup Utility

To load SETUP defaults value to CMOS SRAM, enter "Y". If not, enter "N".

### 4.11 SUPERVISOR / USER PASSWORD

These two options set the system password. Supervisor Password sets a password that will be used to protect the system and Setup utility. User Password sets a password that will be used exclusively on the system. To specify a password, highlight the type you want and press <Enter>. The Enter Password: message prompts on the screen. Type the password, up to eight characters in length, and press <Enter>. The system confirms your password by asking you to type it again. After setting a password, the screen automatically returns to the main screen.

To disable a password, just press the <Enter> key when you are prompted to enter the password. A message will confirm the password to be disabled. Once the password is disabled, the system will boot and you can enter Setup freely.

|                                                                                                    | · · ·                                                                                              |
|----------------------------------------------------------------------------------------------------|----------------------------------------------------------------------------------------------------|
| STANDARD CMOS FEATURES<br>ADVANCED BIOS FEATURES<br>ADVANCED CHIPSET FEATURES<br>INTEGRATED PERIPHERALS | LOAD FAIL-SAFE DEFAULTS<br>LOAD OPTIMIZED DEFAULTS<br>SET SUPERVISOR PASSWORD<br>SET USER PASSWORD |
| POWER MANAGE<br>PNP/PCI CONFIG Enter Passwo                                                             | ETUP<br>SAVING                                                                                     |
| ESC : Quit F9: Menu in BIOS<br>F10 : Save & Exit Setup                                                  | $\land \lor \rightarrow \leftarrow$ : Select Item                                                  |
| Change / Set / Dis                                                                                      | sable Password                                                                                     |

#### **Phoenix-Award BIOS CMOS Setup Utility**

### 4.12 IDE HDD AUTO DETECTION

This option detects the parameters of an IDE hard disk drive, and automatically enters them into the Standard CMOS Setup screen.

| _ |                                               | 152 11 1441 9 1400001                              |                                                                           |
|---|-----------------------------------------------|----------------------------------------------------|---------------------------------------------------------------------------|
| Γ | IDE HDD Auto-Detection                        | n [Press Enter]                                    | Item Help                                                                 |
|   | IDE Primary Master<br>Access Mode             | [Auto]<br>[Auto]                                   | Menu Level →<br>To auto-detect the<br>HDD's size, head on<br>this channel |
|   | †↓→←:Move Enter:Select<br>F5: Previous Values | +/-/PU/PD:Value F10:Save<br>F6: Fail-Safe Defaults | ESC:Exit F1:General Help<br>F7: Optimized Defaults                        |

#### Phoenix - AwardBIOS CMOS Setup Utility IDE Primary Master

Up to four IDE drives can be detected, with parameters for each appearing in sequence inside a box. To accept the displayed entries, press the "Y" key; to skip to the next drive, press the "N" key. If you accept the values, the parameters will appear listed beside the drive letter on the screen.

### 4.13 SAVE & EXIT SETUP

This option allows you to determine whether to accept the modifications or not. If you type "Y", you will quit the setup utility and save all changes into the CMOS memory. If you type "N", you will return to Setup utility.

|                                                                                                    | omoo octup otinty                                                                                            |
|----------------------------------------------------------------------------------------------------|----------------------------------------------------------------------------------------------------|
| STANDARD CMOS FEATURES<br>ADVANCED BIOS FEATURES<br>ADVANCED CHIPSET FEATURES<br>INTEGRATED PE <u>RIPHERALS</u><br>POWER MANAGE | LOAD FAIL-SAFE DEFAULTS<br>LOAD OPTIMIZED DEFAULTS<br>SET SUPERVISOR PASSWORD<br>SET LISER PASSWORD<br>SETUP |
| PNP/PCI CONFIG Save to CMOS and                                                                                                 | HExit (Y/N)? N T SAVING                                                                                      |
| ESC : Quit F9: Menu in BIOS                                                                                                    | $\land \lor \rightarrow \leftarrow$ : Select Item                                                            |
| F10 : Save & Exit Setup                                                                                                    |                                                                                                    |
| Save Data to                                                                                                    | CMOS                                                                                                    |

#### Phoenix-Award BIOS CMOS Setup Utility

### 4.14 EXIT WITHOUT SAVING

Select this option to exit the Setup utility without saving the changes you have made in this session. Typing "Y" will quit the Setup utility without saving the modifications. Typing "N" will return you to Setup utility.

| STANDARD CMOS FEATURES       LOAD FAIL-SAFE DEFAULTS         ADVANCED BIOS FEATURES       LOAD OPTIMIZED DEFAULTS         ADVANCED CHIPSET FEATURES       SET SUPERVISOR PASSWORD         INTEGRATED PERIPHERALS       SET USER PASSWORD |                          | FE DEFAULTS<br>ED DEFAULTS<br>SOR PASSWORD |                |
|----------------------------------------------------------------------------------------------------|--------------------------|--------------------------------------------|----------------|
| POWER MANAG<br>PNP/PCI CONFIC                                                                                                    | Quit Without Sa          | aving (Y/N)? N                             | ETUP<br>SAVING |
| ESC : Quit F<br>F10 : Save & Exit                                                                                                    | 9: Menu in BIOS<br>Setup | $\land \lor \rightarrow \leftarrow$ : Sele | ect Item       |
| Abandon all Data                                                                                                    |                          |                                            |                |

#### Phoenix-Award BIOS CMOS Setup Utility

# SMI721 CHIP DRIVER INSTALL GUIDE

FOR WINDIOWS98 (ENGLISH)

**STEP1 :** Double click to running SMI721 Control Panel Setup. VGA / DUAL\_DISPLAY / CONTROLPANEL / English / Disk1 / Setup.exe

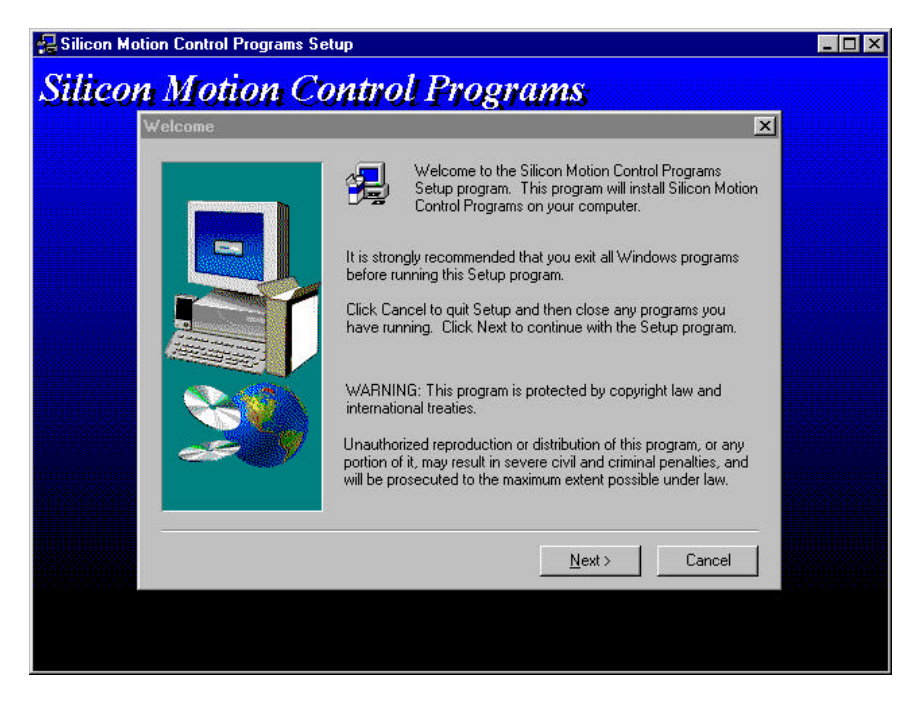

**STEP2** : Reinstall driver for Display Adapter.

| otai  | t Setting Control Faller                                                                                                | System Tropenns                                | ызріаў Л | uapter D | IIVEI | Opuale Driver | VVIINGA |
|-------|----------------------------------------------------------------------------------------------------|------------------------------------------------|----------|----------|-------|---------------|---------|
| Syste | m Properties                                                                                                    | ?×                                             |          |          |       |               |         |
| Ge    | Standard PCI Graphics Adapter (VGA) Pro                                                                                 | operties ? 🗙                                   |          |          |       |               |         |
|       | General Driver Resources                                                                                                |                                                |          |          |       |               |         |
| 3     | Standard PCI Graphics Adapter (VG                                                                                       | A)                                             |          |          |       |               |         |
|       | Provider: Microsoft                                                                                                    |                                                |          |          |       |               |         |
|       | Date: 4-23-1999                                                                                                    |                                                |          |          |       |               |         |
|       |                                                                                                    |                                                |          |          |       |               |         |
|       | To view details about the driver files loaded fo<br>Driver File Details. To update the driver files f<br>Update Driver. | or this device, click<br>or this device, click |          |          |       |               |         |
|       | Driver File Details                                                                                                    | Update Driver                                  |          |          |       |               |         |
|       | 0)                                                                                                    |                                                |          |          |       |               |         |
| 🚮 St  | tart 🛛 🧭 🤤                                                                                                    |                                                | Ľ        | 1:59 AM  |       |               |         |

Start Setting Control Panel System Propertris Display Adapter Driver Update Driver WIN9XME

| System Properties                                                                                                    |         |
|----------------------------------------------------------------------------------------------------|---------|
| Standard PCI Graphics Adapter (VGA) Properties                                                                                                    |         |
| General Driver Resources                                                                                                    |         |
| F Browse for Folder ? × wing<br>Select the folder that contains driver information (.INF file) for<br>this device.                                                                                                    |         |
| Lan<br>→ Audio<br>→ Audio<br>→ Audi |         |
|                                                                                                    |         |
| 🏽 Start                                                                                                    | 1:59 AM |

# HOW TO SET DUALPANEL

Choose second display and click extend my Windows Desktop onto this monitor.

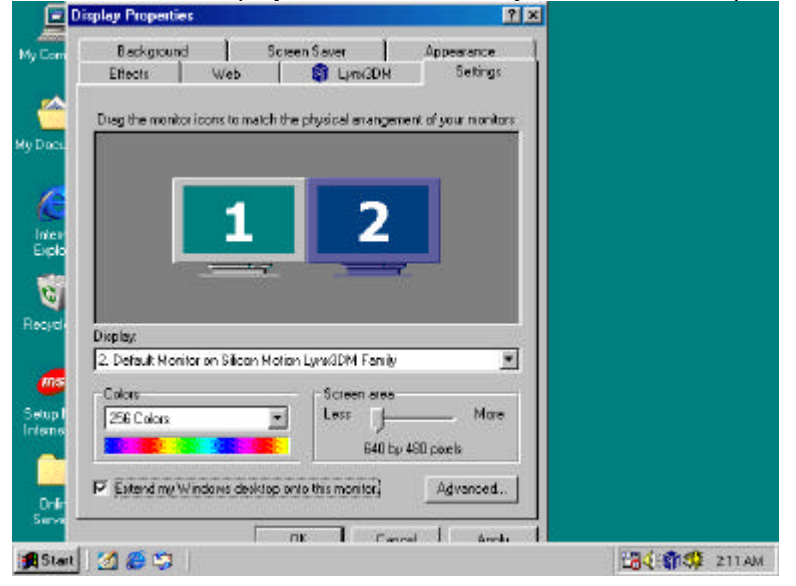

# **APPENDIX A. ADDRESS MAPPING**

### **IO Address Map**

| I/O MAP       | ASSIGNMENT                                              |
|---------------|---------------------------------------------------------|
| 0x0000-0x0CF7 | PCI bus                                                 |
| 0x0000-0x0CF7 | Direct memory access controller                         |
| 0x0D00-0x3FFF | PCI bus.                                                |
| 0x4042-0x4FFF | PCI bus                                                 |
| 0x5010-0xFFFF | PCI bus                                                 |
| 0xD000-0xD0FF | Multimedia Audio Controller                             |
| 0xD400-0xD43F | Multimedia Audio Controller                             |
| 0x0A79-0x0A79 | ISAPNP Read Data Port                                   |
| 0x0279-0x0279 | ISAPNP Read Data Port                                   |
| 0x0274-0x0277 | ISAPNP Read Data Port                                   |
| 0xF000-0xF00F | Intel(r) 82440MX Bus Master IDE Controller              |
| 0x01F0-0x01F7 | Primary IDE Channel                                     |
| 0x03F6-0x03F6 | Primary IDE Channel                                     |
| 0xE000-0xE01F | Intel (r) 82440MX USB Universal Host Controller         |
| 0xE400-0xE4FF | Realtek RTL8139(A) PCI Fast Ethernet Adapter            |
| 0xE800-0xE8FF | Realtek RTL8139(A) PCI Fast Ethernet Adapter #2         |
| 0x0010-0x001F | Motherboard resources                                   |
| 0x0022-0x003F | Motherboard resources                                   |
| 0x0044-0x005F | Motherboard resources                                   |
| 0x0062-0x0063 | Motherboard resources                                   |
| 0x0065-0x006F | Motherboard resources                                   |
| 0x0074-0x007F | Motherboard resources                                   |
| 0x0091-0x0093 | Motherboard resources                                   |
| 0x00A2-0x00BF | Motherboard resources                                   |
| 0x00E0-0x00EF | Motherboard resources                                   |
| 0x04D0-0x04D1 | Motherboard resources                                   |
| 0x0020-0x0021 | Programmable interrupt controller                       |
| 0x00A0-0x00A1 | Programmable interrupt controller                       |
| 0x0080-0x0090 | Direct memory access controller                         |
| 0x0094-0x009F | Direct memory access controller                         |
| 0x00C0-0x00DF | Direct memory access controller                         |
| 0x0040-0x0043 | System timer                                            |
| 0x0070-0x0073 | System CMOS/real time clock                             |
| 0x0061-0x0061 | System speaker                                          |
| 0x00F0-0x00FF | Numeric data processor                                  |
| 0x03F2-0x03F5 | Standard floppy disk controller                         |
| 0x03F7-0x03F7 | Standard floppy disk controller                         |
| 0x03F8-0x03FF | Communications Port (COM1)                              |
| 0x02F8-0x02FF | Communications Port (COM2)                              |
| 0x0378-0x037F | Printer Port (LPT1)                                     |
| 0x0060-0x0060 | Standard 101/102-Key or Microsoft Natural PS/2 Keyboard |
| 0x0064-0x0064 | Standard 101/102-Key or Microsoft Natural PS/2 Keyboard |
| UX03E8-0X03EF | Communications Port (COM3)                              |
| 0x03B0-0x03BB | VgaSave                                                 |
| 0x03C0-0x03DF | VgaSave                                                 |
|               | vgaSave                                                 |
| 0x02E8-0x02EF | VgaSave                                                 |

### Memory Map:

| MEMORY MAP            | ASSIGNMENT                                      |
|-----------------------|-------------------------------------------------|
| 0xFFFF0000-0xFFFFFFF  | System board                                    |
| 0x0000-0x9FFFF        | System board                                    |
| 0xFEE00000-0xFEE00FFF | System board.                                   |
| 0xE0000000-0xE3FFFFFF | Silicon Motion Lynx3DM                          |
| 0xE4010000-0xE40100FF | Realtek RTL8139 Family PCI Fast Ethernet NIC #2 |
| 0xE4011000-0xE40110FF | Realtek RTL8139 Family PCI Fast Ethernet NIC    |
| 0xA0000-0xBFFFF       | Silicon Motion Lynx3DM                          |
| 0xCC000-0xEFFFF       | PCI bus OK                                      |
| 0xF0000-0xF3FFF       | System board                                    |
| 0xF4000-0xF7FFF       | System board                                    |
| 0xF8000-0xFBFFF       | System board                                    |
| 0xFC000-0xFFFFF       | System board                                    |
| 0x100000-0xFFEFFFF    | System board                                    |
| 0xFFF0000-0xFFFFFFF   | System board                                    |
| 0x10000000-0xFFFFFFFF | PCI bus                                         |

# **APPENDIX B. INTERRUPT REQUEST (IRQ)**

| SETTING | HARDWARE USING THE SETTING                              |
|---------|---------------------------------------------------------|
| 01      | Standard 101/102-Key or Microsoft Natural PS/2 Keyboard |
| 03      | Communications Port (COM2)                              |
| 04      | Communications Port (COM1)                              |
| 05      | Communications Port (COM3)                              |
| 06      | Standard floppy disk controller                         |
| 08      | System CMOS/real time clock                             |
| 09      | Microsoft ACPI-Compliant System                         |
| 09      | Multimedia Audio Controller                             |
| 10      | Video Controller (VGA Compatible)                       |
| 11      | Intel (r) 82440MX USB Universal Host Controller         |
| 11      | Realtek RTL8139(A) PCI Fast Ethernet Adapter            |
| 11      | Realtek RTL8139(A) PCI Fast Ethernet Adapter #2         |
| 12      | PS/2 Compatible Mouse                                   |
| 13      | Numeric data processor                                  |
| 14      | Primary IDE Channel                                     |
|         |                                                         |

Note: If the content in Setting is inconsistent with CD-ROM, please refer to the Setting as priority.